## HOW TO UPDATE THE COMPANY'S TAX ID NUMBERS

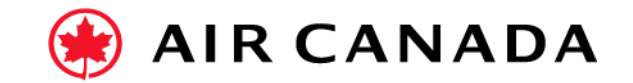

- **1.** Click on your **initials** in the upper-right corner.
- 2. Select Company Profile.
- **3.** Find the **Business Information link** located on the left-hand side of the screen.
- 4. Go to the tab labeled Business.
- 5. Go to the Tax Information section.
- 6. Enter GST/HST Tax ID # (9-digit # only) under **the Tax** ID field.
- **7.** Enter QST Tax ID # (10-digit # only) under the **VAT ID** field.
- **8.** There can be no space/alpha/numbers after the tax registration number. All other fields **MUST** be blank.
- 9. Click Save and Close.

**10.** If you have any questions do not hesitate to contact the Air Canada Supplier Enablement Team by completing this <u>form</u>.

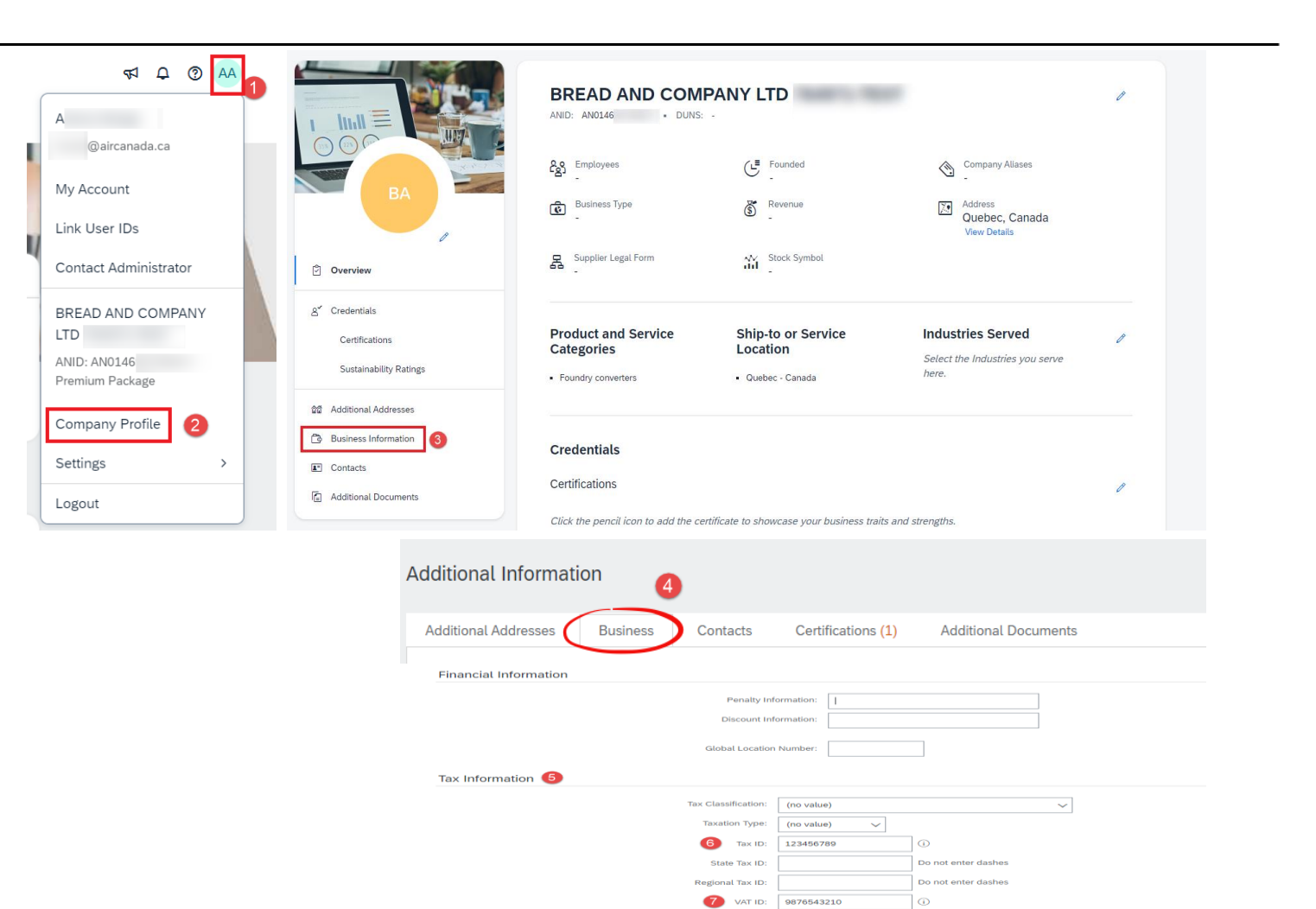

VAT Register <No document>

.....

Upload
Tax Clearance

Tax Clearance Expiry Date